## Asset Hub

Upload and Publishing process July, 2017

Content and design by Marketing Application Support & Services (MASS) Contact MASS for feedback

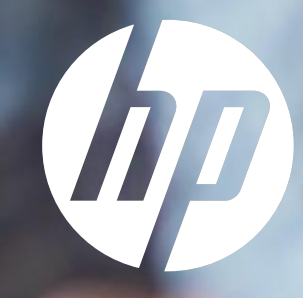

### Topics

|         | Uploading assets                                      |
|---------|-------------------------------------------------------|
|         | Publishing assets to the Asset Library                |
|         | Metadata – Key fields                                 |
| <b></b> | Publishing Images, Infographics & Interactive Demos   |
|         | Publishing videos to Brightcove and the Video Gallery |

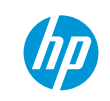

(IP)

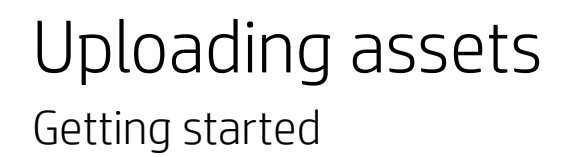

| Before | Before you begin:                                                                                                    |  |  |  |
|--------|----------------------------------------------------------------------------------------------------|--|--|--|
|        | Make sure you have Contributor/Editor user rights                                                                                                    |  |  |  |
|        | All assets comply with HP brand guidelines                                                                                                    |  |  |  |
|        | All images are clear and sized appropriately for its intended use                                                                                                    |  |  |  |
|        | If the asset is meant for publishing on hp.com, Sales Central or other downstream publisher, ensure you associate the asset with relevant products at the highest appropriate level, this will ensure the broadest use. |  |  |  |

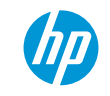

Getting started

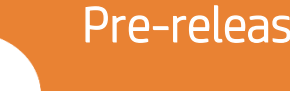

Pre-released assets!

Assets uploaded with a release date later than today are known as pre-release assets. Special permission is required to see them.

You are also able to filter content based on release status if you have the appropriate permissions.

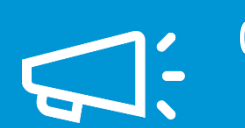

Campaigns:

Enter the Aprimo ID number to automatically populate the Title and Description.

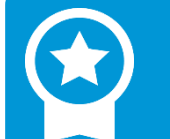

#### Naming Convention:

The naming convention was developed with input from our users and is mandatory. Naming convention guidelines are available in the Asset Hub Resource Center.

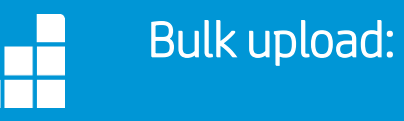

Request assistance with uploads of more than 100 files, uploads of files larger than 2 GB or metadata updates on a large number of files by submitting a ticket to helpdesk. The HP Business Operations Team will offer the best solution based on your particular requirements.

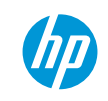

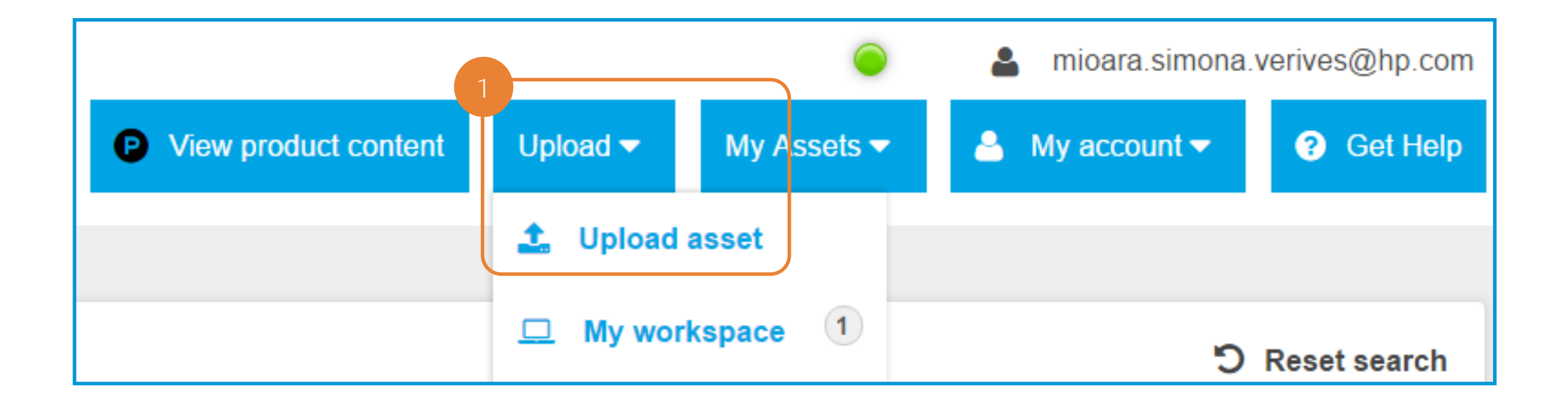

1. In the homepage, click on the "Upload" button, and click "Upload asset"

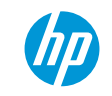

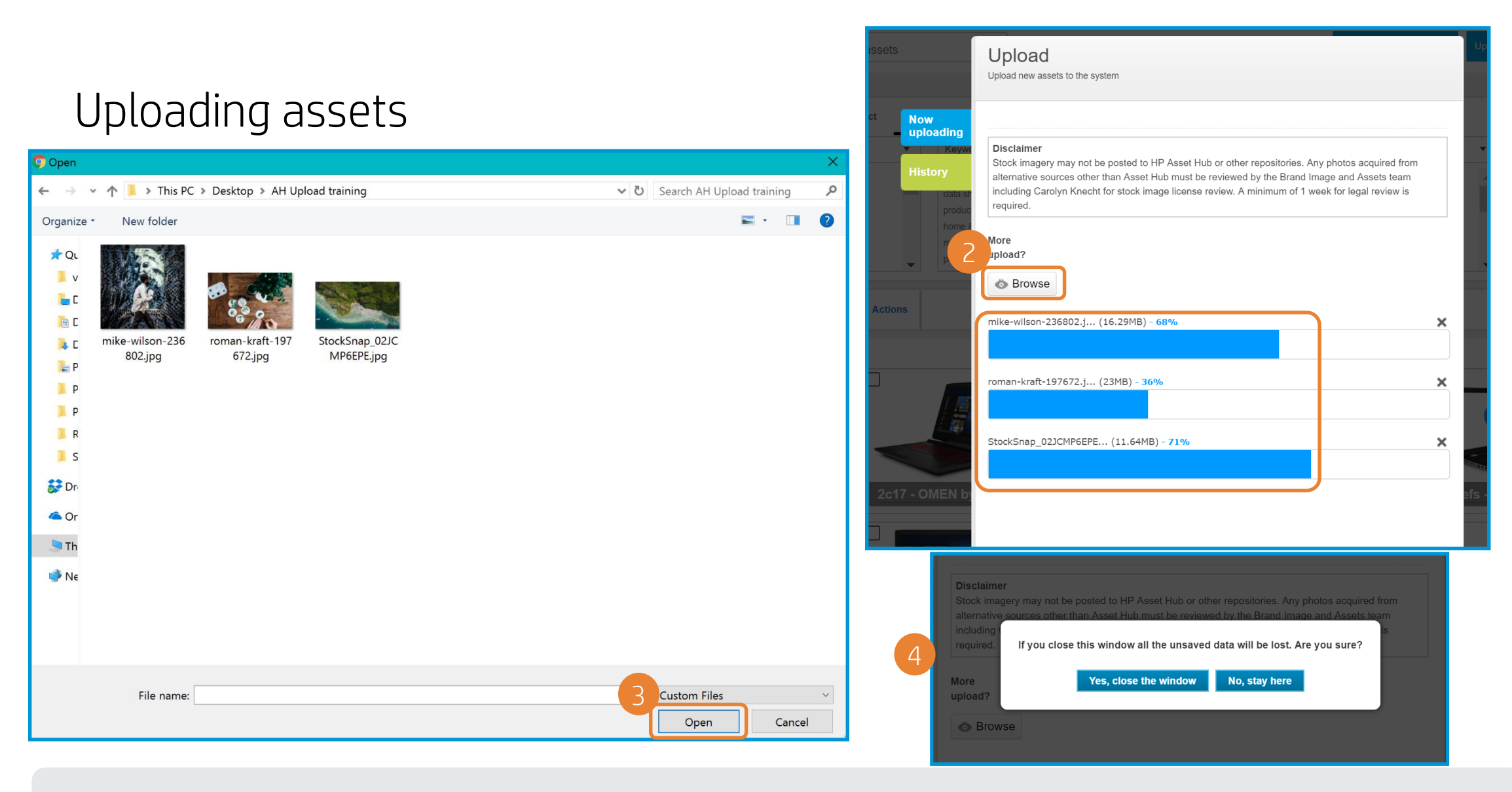

- 2. Click on "Browse"
- 3. Up to 20 files can be selected to upload. Click "Open"
- 4. The status will show for each file you are uploading. You must stay on this page until all uploads are complete.

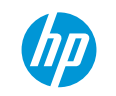

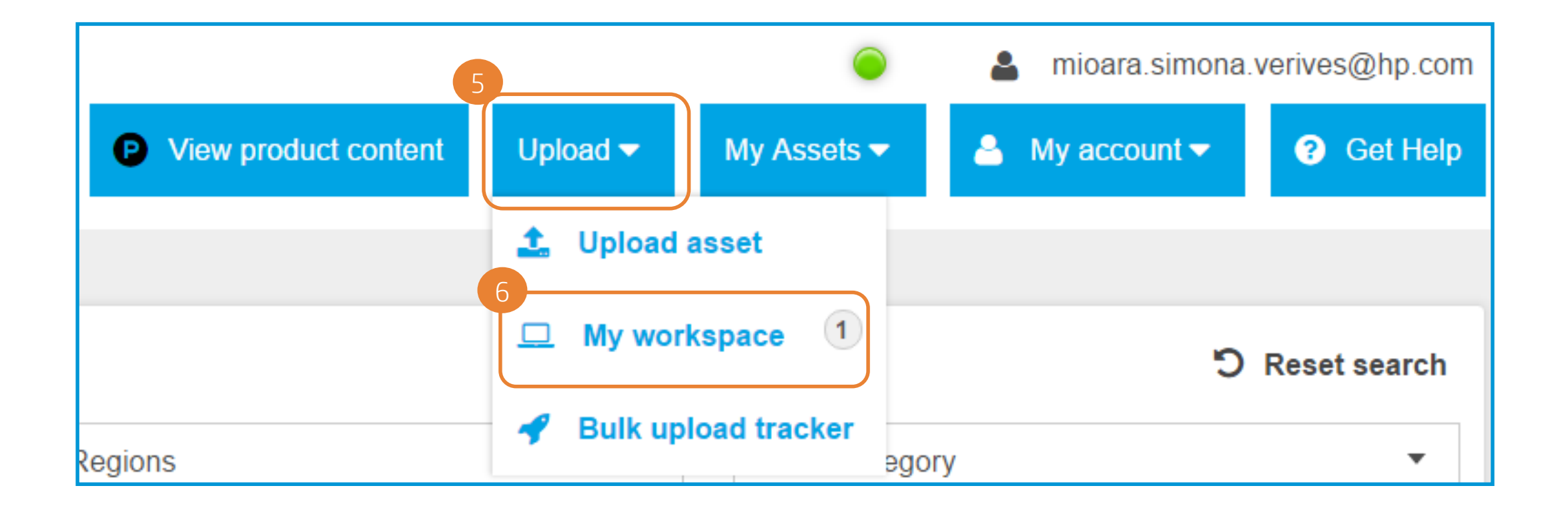

5-6. Your file(s) is **NOT** available in the Asset Library yet. Click on "Upload", then on "My Workspace", to edit the metadata and publish it to the Asset Library.

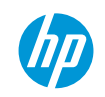

### Publish to Asset Library

#### Edit Metadata

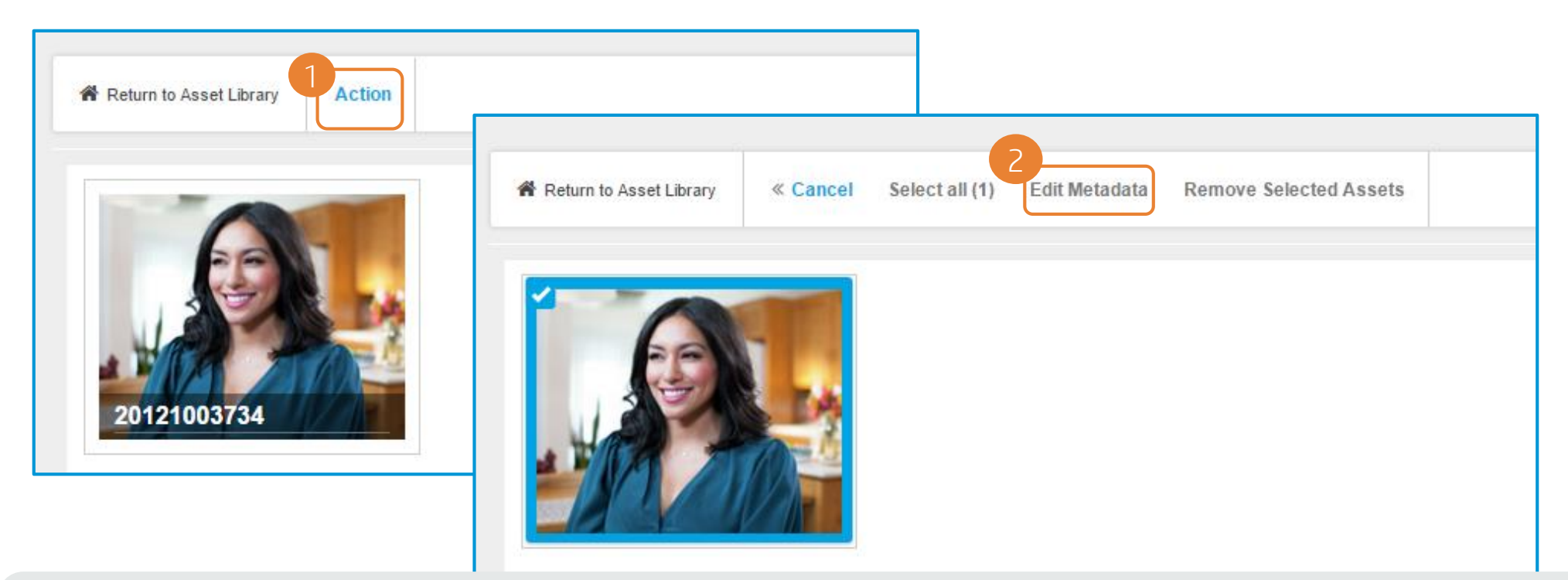

- 1. Once inside "Assets in My Workspace" you can edit metadata on a single file or click on the "Action" button to select multiple files.
- 2. Once the files are selected click "Edit Metadata"

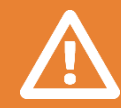

If your files share common metadata you may be able to save time by editing them at the same time. Fields that are different must be edited one file at a time.

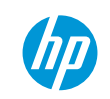

#### Asset Categories

#### 3. Select the Asset Category from the pull-down menu.

| Campaign                   | Documents and other files associated with a campaign. Can be creative briefs, schedules, print ads, banner ads and landing pages to name<br>a few.                                                                                                    |
|----------------------------|----------------------------------------------------------------------------------------------------|
| Document – General         | Documents, PowerPoint presentations and other asset types that don't fit into other asset categories.                                                                                                    |
| Document – Event           | Similar to Document – General. Event related documents, presentations, spreadsheets and other files that don't fit into the other Event<br>asset categories                                                                                                    |
| DRM – License Agreement    | A legal agreement that gives HP the right to use a product or service to which someone else owns the rights. These agreements are not viewable in Asset Hub. They can be requested through the Asset Hub Resource Center. The file will be emailed as soon as permission is received from the owner.                                                  |
| DRM – Talent Release Form  | A legal agreement that gives HP the right to use images, audio or video recordings in which the model appears. Restricted from view in Asset Hub. These forms can be requested through the Asset Hub Resource Center.                                                                                                    |
| Graphic – Icon             | HP Iconography. This asset category is restricted to use by the Brand Team. Only official icons may be uploaded to Asset Hub. Go to Folders, click Shared, expand Albums and click on the Iconography folder to see the entire collection.                                                                                                    |
| Image – Annotated          | Images with annotations (Text, sticky notes, virtual laser pointers, circles, arrows, and black-outs superimposed on an image without changing the underlying master image. Typically product images; with product association optional. If certain criteria are met these assets are given an external URL and made available to CAP, Sales Central. |
| Image – Historic           | Typically used to identify images of historical significance to HP. Can include product, people and environment shots.                                                                                                    |
| Image – Person or Portrait | Images that include people without products.                                                                                                    |
| Image – Product in Use     | Images of HP products in environment and in use. If certain criteria are met these images are given an external URL and are made available to CAP, Sales Central.                                                                                                    |

#### Asset Categories

| Image – Product Only          | An image featuring a single product, usually on a white, black or transparent background. These images are processed by the HP.com<br>Image team to ensure deployment to Concentra and made available to the hp.com product pages, to HP Stores and to all other<br>publishers.                                                                                                    |
|-------------------------------|----------------------------------------------------------------------------------------------------|
| Image - Supporting            | Environmental mages without product or people.                                                                                                    |
| Multimedia – Infographic      | Infographics are graphic visual presentations of information, data or knowledge intended to present information quickly and clearly. If certain criteria are met these files are deployed to the external Web server and given an external URL. The URL may be distributed in an email, ad, brochure or placed on a web page.                                                                                                    |
| Multimedia – Interactive Demo | An interactive demonstration of a product. Its goal is to introduce customers to the product and highlight some of its features. Usually a combination of video, images and animation Interactive demos do not typically function properly if at all outside the HP servers are not downloaded. If certain criteria are met these files are deployed to the external web server and given an external URL. Product association is mandatory. URL and metadata is made available to CAP and Sales Central. |
| Multimedia – Screensaver      | EXE files which can be downloaded and installed in a user PCs as screensaver presenting HP products or campaigns If certain criteria are met these files are deployed to the external Web server and given an external URL. The URL may be distributed in an email, ad, brochure or placed on a web page — it will prompt the user to download the file.                                                                                                    |
| Multimedia – Web page         | Asset category designed to host landing pages, banners or any other web elements.                                                                                                    |
| Video - Animation             | Typically a 360 degree rotation of the product. If certain criteria are met these assets are Published to Brightcove or YouTube. The embed code and metadata are made available to CAP and Sales Central.                                                                                                    |
| Video — Corporate             | A corporate video refers to corporate communications material commissioned primarily for a use by a company, corporation or organization. This may include product, service or company promotional videos, training videos and information videos.                                                                                                    |
| Video – Product Overview      | Customer facing video supporting a product or solution (such as Mobility Solutions, Workflow solutions etc) launch, highlighting the key selling points. Product Association is mandatory.                                                                                                    |

ПП

#### Edit Metadata

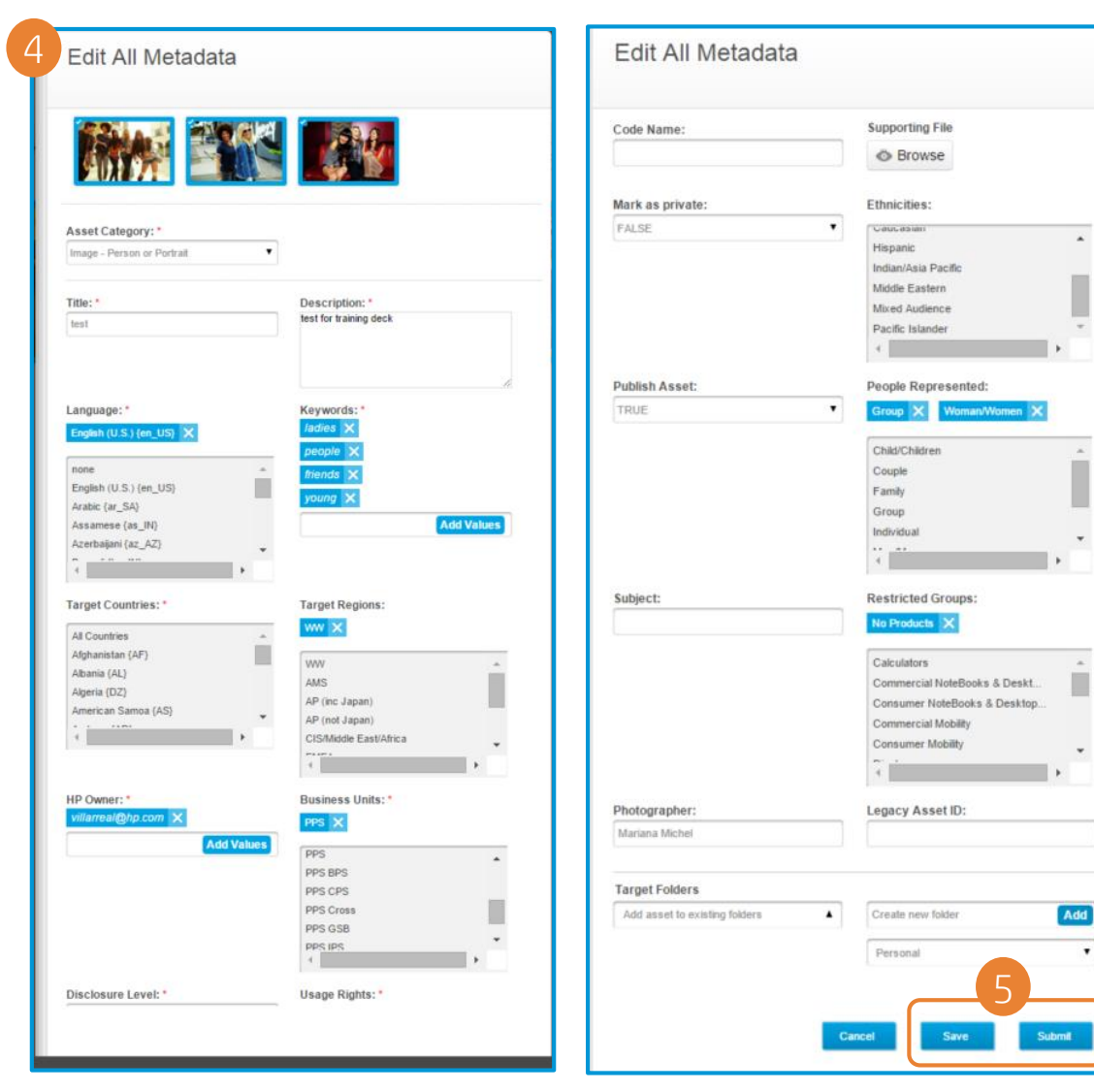

- After selecting the Asset Category, the required and optional fields will appear.
   Ensure the metadata is external user friendly and does not contain any internal acronyms.
- 5. Click "Save" to save incomplete metadata, or "Submit" if you have added data to all required fields and are ready to publish your asset. The file will not be available in the Asset Library until metadata requirements are met and submitted.

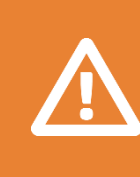

If you are editing multiple files at once, you must make sure you changed the fields that might be different from one asset to other, such as title or description.

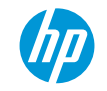

#### Publishing to the Asset Library

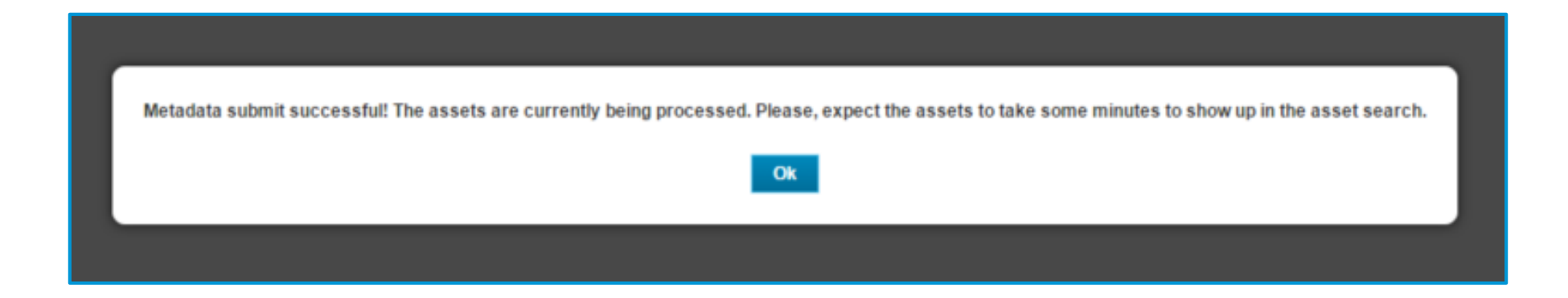

After clicking "Submit" you will see a confirmation message, It will take a few minutes for the asset to be available in the Asset Library and search results.

### Copy metadata from another asset

| Mother talking to                              | daughter holding HP Metadata –                        |
|------------------------------------------------|-------------------------------------------------------|
| ID: 139BE32B-3D06-478D-8983-DFBEBA58           | 9E3E Edit Copy metadata                               |
| Asset Information                              |                                                       |
| Asset Category :<br>Image - Person or Portrait | Title :<br>Mother talking to daughter holding HP 5 x7 |

| Mother talking to daughter holding HP Metadata |                                     |      |        |  |
|------------------------------------------------|-------------------------------------|------|--------|--|
| ID: 13                                         | 39BE32B-3D06-478D-8983-DFBEBA589E3E | Edit | Copied |  |
| Ass                                            | set Information                     |      |        |  |

- 1. From the asset which you would like to copy, open the Metadata and click "Copy metadata" .
- The button will change from "Copy metadata" to "Copied".

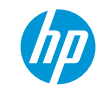

#### Copy metadata from another asset

| Edit All Metadata                                                                                                    |                     |                      |
|----------------------------------------------------------------------------------------------------|---------------------|----------------------|
| Asset Category: * -Select a value- Campaign Document - General Image - Historic Image - Product in Use Image - Product Only Image - Person or Portrait DRM - License Agreement DRM - Talent Release Form Image - Annotated Graphic - Icon Multimedia - Infographic Video - Corporate Video - Product Overview Video - Support Multimedia - Interactive Demo Document - Event Video - Event | Paste&Save Metadata |                      |
|                                                                                                    | Metadata pasted and | d saved successfully |
|                                                                                                    |                     | Dk                   |

- Go to "Assets in My Workspace" and open the asset that you want to fill with the copied metadata. Select an "Asset Category\*\*" and click on "Paste&Save Metadata".
  \*\*Note: The asset category you select must be the same as the one for the original asset.
- 4. You will get a confirmation message once your metadata is copied into your new asset. You can now go to your asset and make editions to the metadata, or submit it to the Asset Hub library.

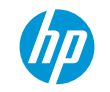

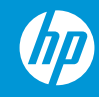

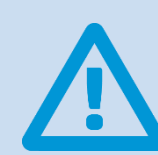

Metadata differs from one Asset Category to other. Required fields are marked with a red asterisk (\*).

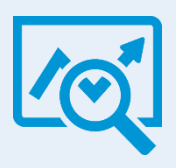

Metadata is data that describes other data and provides information about the item's purpose and content. Accurate, complete metadata ensures marketers can find the assets they need to advertise and sell HP products and services.

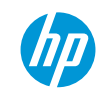

**Titles:** Visible on the thumbnail in the Asset Library. Visible in the Video Gallery (for videos only). Shared with Channel Partners. Indexed for search both internally and externally. Important for SEO for videos.

**Description:** 2 – 3 keyword rich sentences. Focus on product attributes, popular events, trending topics or influencer names. Indexed for search both internally and externally. Important for SEO for videos. Limited to 250 characters for videos.

Language: The language(s), whether written or spoken used in the asset.

**Target Countries:** The country or countries the asset is intended for use in. When selecting All Countries will automatically select all countries in the list. The countries selected should correctly match the asset's target and relevance.

**Keywords:** Consider how users will search and include keywords from your title, a mix of general and specific words to describe your asset and common misspellings. Do not use generic keywords such as "laptop", attempt to use specific words that describe the asset.

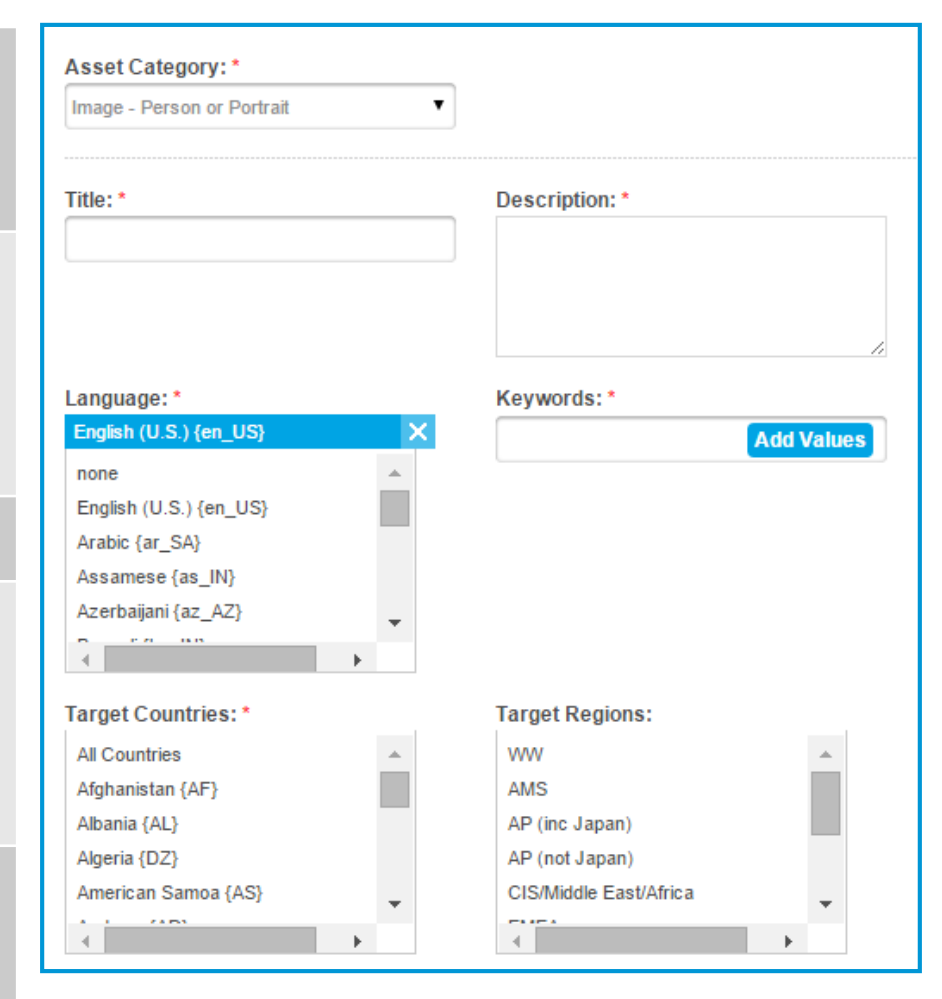

**Product Associations:** Required for all product related asset categories. The Product Associations field pulls data from Product Master. Accurate association makes it faster and easier to find assets about specific products or services and impacts asset publishing to downstream channels (hp.com, Sales Central, CAP etc). User can assign multiple nodes from the same level of the HP Product Master Tree.

**Product Hierarchy Inheritance:** *False* → makes asset applicable only to the assigned level (series for example); *True* → makes asset applicable at all levels below (product image shared by all SKUs in a series)

**Disclosure Level:** Disclosure level can be "Public", "HP Restricted" or "HP and Channel Partner Internal Use". Only assets with a disclosure level of Public will be distributed to downstream channels. HP Restricted assets are visible to HP Employees only. HP and Channel Partner Internal Use assets are visible to HP Employees & Channel Partners (not to agencies).

**Usage Rights:** Specifies how an asset may be used. If restrictions exist that are not covered by the values provided choose Limited Rights and specify the restrictions in the Usage Restrictions.

**Usage Restrictions:** Open text field to list any usage restrictions not covered in Usage Rights value list.

**Release Date:** Required for all assets. The date a file may be released to the public. This field sets the asset's status in Asset Hub. Pre-release content is not visible to all Asset Hub users and cannot be published downstream until release date. You can prevent content leaks by ensuring your release date is kept up to date. The HP owner will be notified 10 days and 3 days prior to release date and can change the date if necessary, otherwise the file will be automatically published to the Asset Library on that date.

| Product Associations:            |   |                     |  |
|----------------------------------|---|---------------------|--|
|                                  |   |                     |  |
| Product Hierarchy Inheritance: * | • |                     |  |
| TRUE                             | ~ |                     |  |
|                                  |   | Assat Craator: *    |  |
| Select a value                   | ~ |                     |  |
|                                  |   |                     |  |
| Usage Rights: *                  |   | Usage Restrictions: |  |
| All rights/no restrictions       | ~ |                     |  |
| All rights excluding adverti     |   |                     |  |
| Advertising                      |   |                     |  |
| Broadcast                        |   |                     |  |
| Events                           |   |                     |  |
| External Corp Communications     | * |                     |  |

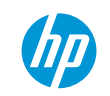

**Rights Holder:** Person or entity who owns the right to use the asset.

**Rights Expiration Date:** The date HP's right to use an asset expires. You will be notified 10 days prior to expiration date and can extend the date if necessary. If the date is not extended the file will be automatically removed from the Asset Library on that date.

**Obsolete Date:** Optional field for all asset categories. Providing an obsolete date for your asset is highly recommended, as it purges the system of all unwanted/old/off-brand content. Obsolete assets are not visible to the majority of Asset Hub users and they will stop being distributed to publishers and partners. You will be notified 10 days prior to obsolete date and can extend the date if necessary. If the date is not extended the file will be automatically removed from the Asset Library on that date

**Model Release Form Included:** True = Model Release form attached as supporting file if no personally identifiable information about model is uploaded or uploaded as DRM – Talent Release Form.

**Model Release Number:** Contract Number or other number which identifies the contract.

| Edit All Metadata     |                              |   |
|-----------------------|------------------------------|---|
| Rights Holder:        | Rights Expiration Date:      |   |
| Obsolete Date:        | Model Release Form Included: | • |
| Model Release Number: | Code Name:                   |   |

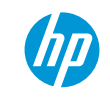

**Supporting File:** Can be different version or size, source files, samples or any other file related to the primary file. Available to download with primary file.

**Mark as Private:** False = File available in the Asset Library to those with permission to see it True = File must be placed in private folder and is only visible to the uploader and those with access to the folder. File will not be searchable or available in the Asset Library.

**Thumbnail:** Mandatory for Campaign, Multimedia – Interactive demo, Multimedia – Web pages and Multimedia – Screensaver asset categories, recommended for all .zip file uploads. Thumbnail to be shown in Asset Library and Asset Details page instead of system generated thumbnail. Thumbnail should be an image of maximum 150 x 150 px

**Target Folders:** Select existing or create new folder to save file in. Unless private this file will be available in the Asset Library.

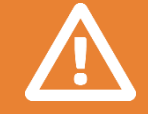

If an asset is already public, and you want to make it private, you should first remove it from all your "public" folders, and then, you will be able to change this field.

| A                                     | Mark as private: | Mark as private: |  |  |
|---------------------------------------|------------------|------------------|--|--|
|                                       | FALSE            | T                |  |  |
| humbnail:                             |                  |                  |  |  |
| Seleccionar archivo Ningún archivo    | seleccionado     |                  |  |  |
| thnicities:                           | Publish Asset:   |                  |  |  |
| American Indian/Alaskan Nati          | TRUE             | •                |  |  |
| Asian                                 |                  |                  |  |  |
| Black/African American                |                  |                  |  |  |
| Caucasian                             |                  |                  |  |  |
| Hispanic                              | •                |                  |  |  |
| • • • • • • • • • • • • • • • • • • • |                  |                  |  |  |

| au asser to existing folders | ▲ | Create n | ew folder | Add |
|------------------------------|---|----------|-----------|-----|
|                              |   | Persona  | al        | •   |
|                              |   |          |           |     |
|                              |   |          |           |     |

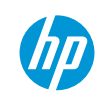

## Publishing Images, Infographics & Interactive Demos

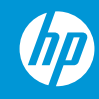

#### Publishing Images, Infographics & Interactive Demos

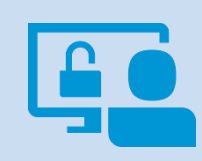

All users with contributor access can upload and deploy files from the following asset categories: Image - Annotated; Multimedia – Interactive Demo; Multimedia – Infographic and Multimedia – Screensaver.

• Interactive demos are published to hp.com, CAP, Sales Central and other publishers.

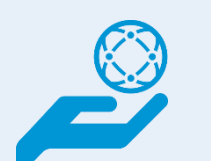

- Multimedia Infographics, Image Annotated and Multimedia Screensaver assets, with product association, are published to CAP, Sales Central and other publishers.
- Image Product Only and Image Product in use assets are published by a dedicated hp.com team.

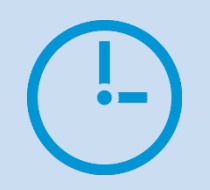

A URL is assigned to each deployed file and written back to the Asset URL field located on the deploy tab within 2 hours. If you don't see the deploy tab, submit a ticket to <u>helpdesk</u> to request access.

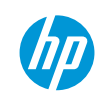

#### Publishing

Image, Infographic and Interactive Demo – New Uploads

#### From Edit All Metadata Form in My Workspace:

- Asset category = Image Annotated OR Multimedia Screensaver OR Multimedia – Interactive Demo OR Multimedia – Infographic
- 2. Publish Asset = TRUE
- 3. Product association is completed for deployment to CAP, Sales Central and other publishers
- 4. Disclosure Level = Public
- 5. Release Date = date product is released to the public. Required field for some asset categories. URL should not be shared until release date.
- 6. All mandatory metadata is completed.
- 7. Submit the asset to the Asset library. Deployment occurs on different schedules.

|   | Asset Category: *<br>Image - Product in Use                                                                                                    |                                                            |
|---|----------------------------------------------------------------------------------------------------|------------------------------------------------------------|
| 2 | Publish Asset:<br>TRUE                                                                                                    | Title: *                                                   |
| 3 | Product Associations: * Serie: HP Pavilion Gaming 1 X                                                                                                    |                                                            |
| 4 | Disclosure Level: * Public  Usage Rights: * Usage Rights: * All rights/no restrictions All rights/no restrictions All rights excluding adverti Advertising Broadcast Events External Corp Communications | Product Hierarchy Inheritance: * TRUE  Usage Restrictions: |
| 5 | Submitting Agency: Release Date: * 12/01/2015                                                                                                    | Asset Creator:<br>Obsolete Date:                           |

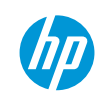

### Video Publishing

Brightcove & HP Video Gallery New Uploads

- 1. Once your asset is available in the main library, click on the thumbnail to open the Asset Details page.
- 2. Click on the Deploy tab.
- Here you will be able to retrieve your URL once the asset is published to the HP servers. Most asset categories are published within 6 hours.

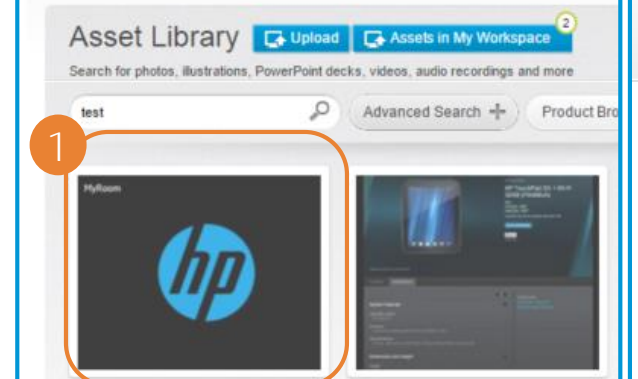

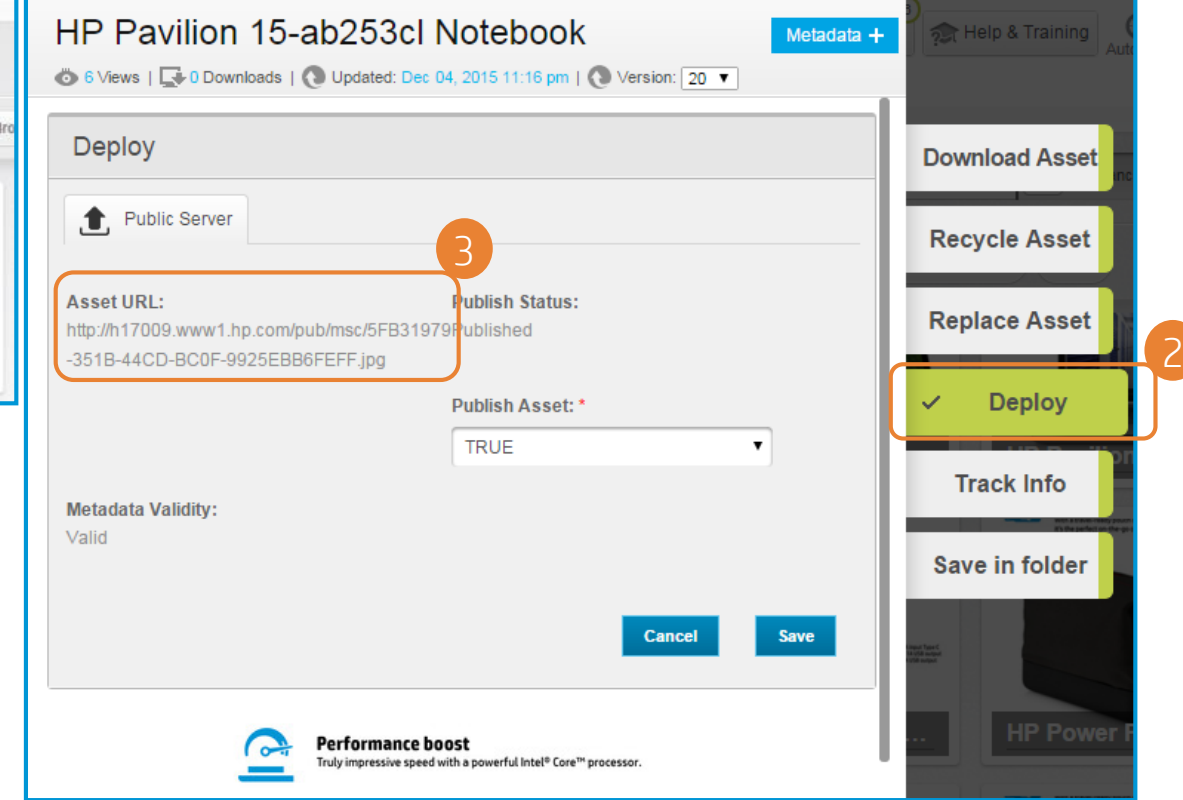

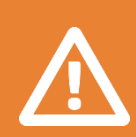

Content publishing to Sales Central and other external outlets is based on the CAP schedules and cannot be verified from Asset Hub.

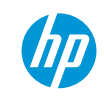

#### Un-Publish

A file will be removed from all publishing destinations if one of the following conditions exist:

- 1. File recycled
- 2. Obsolete Date today or earlier
- 3. Rights Expiration Date today or earlier
- 4. Publish Asset set to False (change can be made from the Deploy tab)

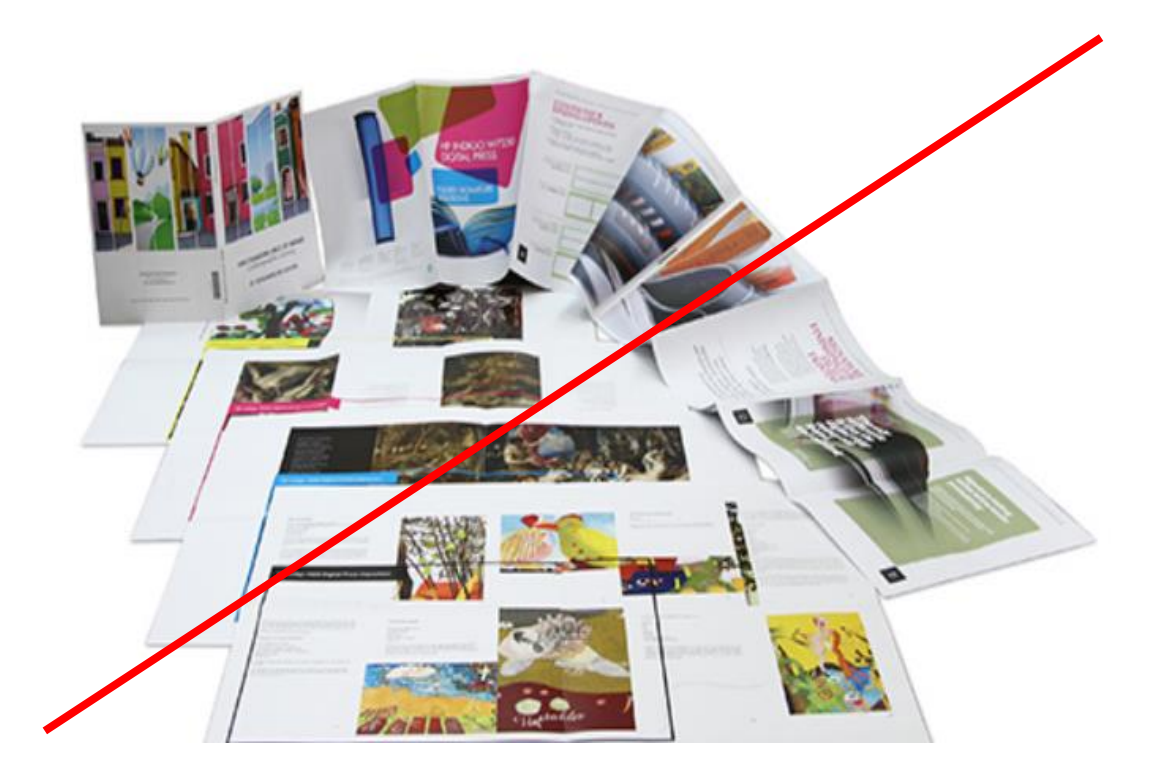

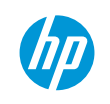

# Video Publishing / Deployment

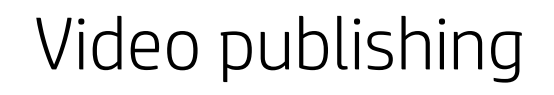

# Special permission is required to publish a video to Brightcove and the HP Video Gallery.

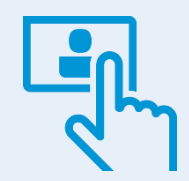

Videos with product association are made available to CAP, Sales Central, CDS + and product pages.

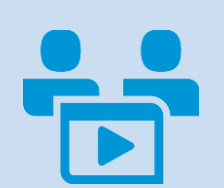

To obtain an embed code for your video, please contact the Asset Hub <u>support</u> <u>team</u>.

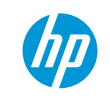

#### Video publishing Brightcove & HP Video Gallery

New Uploads

#### From Edit All Metadata Form in My Workspace:

- 1. Publish Asset: Set to True
- 2. BC Account: Select account
- 3. BC Share to Gallery: TRUE = Publish to HP Video Gallery (If you select True you must select a BC Channel)
- 4. BC Channel: HP Video Gallery Channels Products, Software-Solutions-Services, Corporate, Events, Shared.
- 5. Save metadata and submit file to Asset Library. Daily deployment to Brightcove and the video gallery. Submit a ticket to <u>helpdesk</u> to obtain embed code and video gallery URL.

|   | Publish Asset: *                               | Metadata Validity:<br>Valid                                                        |
|---|------------------------------------------------|------------------------------------------------------------------------------------|
|   | Publish Status:<br>Published                   | <b>Legacy File Name:</b><br>HP Pro Tablet 608 (with Win 10) product<br>demo_FR.mp4 |
|   | BC ID:<br>4602939765001                        | Legacy Asset ID:                                                                   |
|   | BC Status:                                     | BC Ref ID:                                                                         |
|   | FALSE T                                        | 8C48299C-BABC-4D9D-B9BC-9DF12E20-                                                  |
| 4 | BC Account: * PPS Computing  BC Starting Time: | BC Share to Gallery:<br>TRUE TRUE                                                  |
| 4 | BC Channel:<br>Select a value                  | BC Channel Category:                                                               |
|   | BC Channel Subcategory:                        | BC Featured:<br>FALSE                                                              |
|   | BC Thumbnail Timestamp:                        | BC Related Playlists: Add Values                                                   |

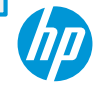

#### Video publishing Brightcove & HP Video Gallery

- 1. Once your video is available in the Asset Library click on the thumbnail to open the Asset Details page.
- 2. Click on the Deploy tab
- 3. Select the Brightcove Tab
- 4. Set Publish Asset to True
- 5. Select BC Account. Add other metadata as needed. See Metadata Key Fields for a definition of the fields.
- 6. If Share to Gallery is set to True Select a value in the BC Channel field.
- 7. If you attach a caption file or select a timestamp for a custom thumbnail submit a <u>support ticket</u>.
- 8. Click Save to submit file for deployment to Brightcove. If you need assistance to construct your embed code and Video Gallery URL, submit a ticket to <u>helpdesk</u>.

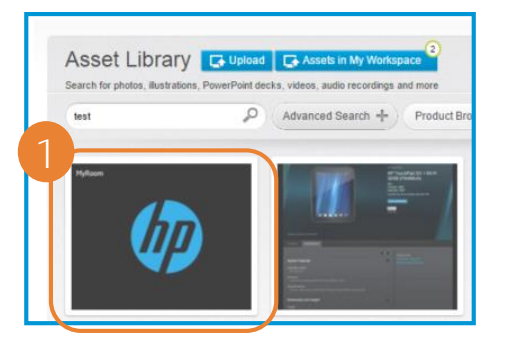

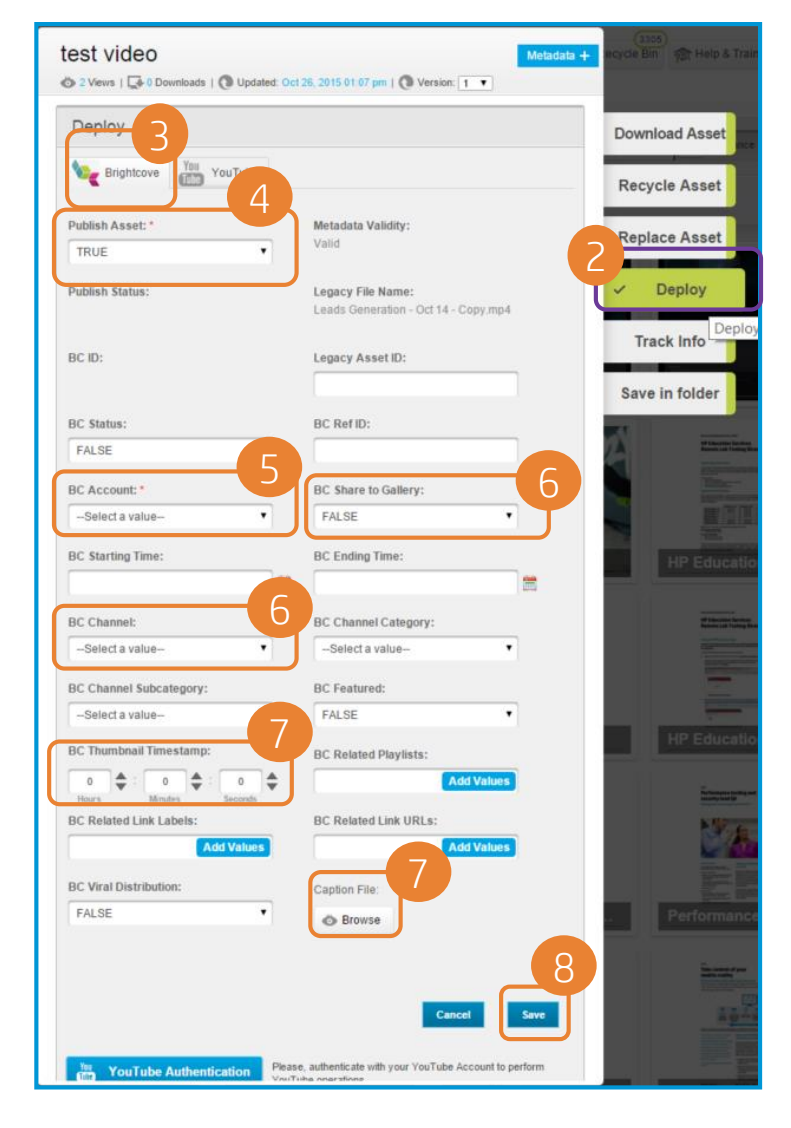

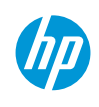

#### Video publishing Brightcove & HP Video Gallery

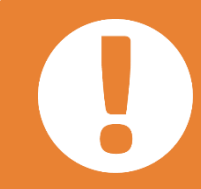

Once your video is published, the video URLs will be available in the Asset Hub metadata forms, just open the video and click on "Metadata", there you will find the link of the video in Video Gallery.

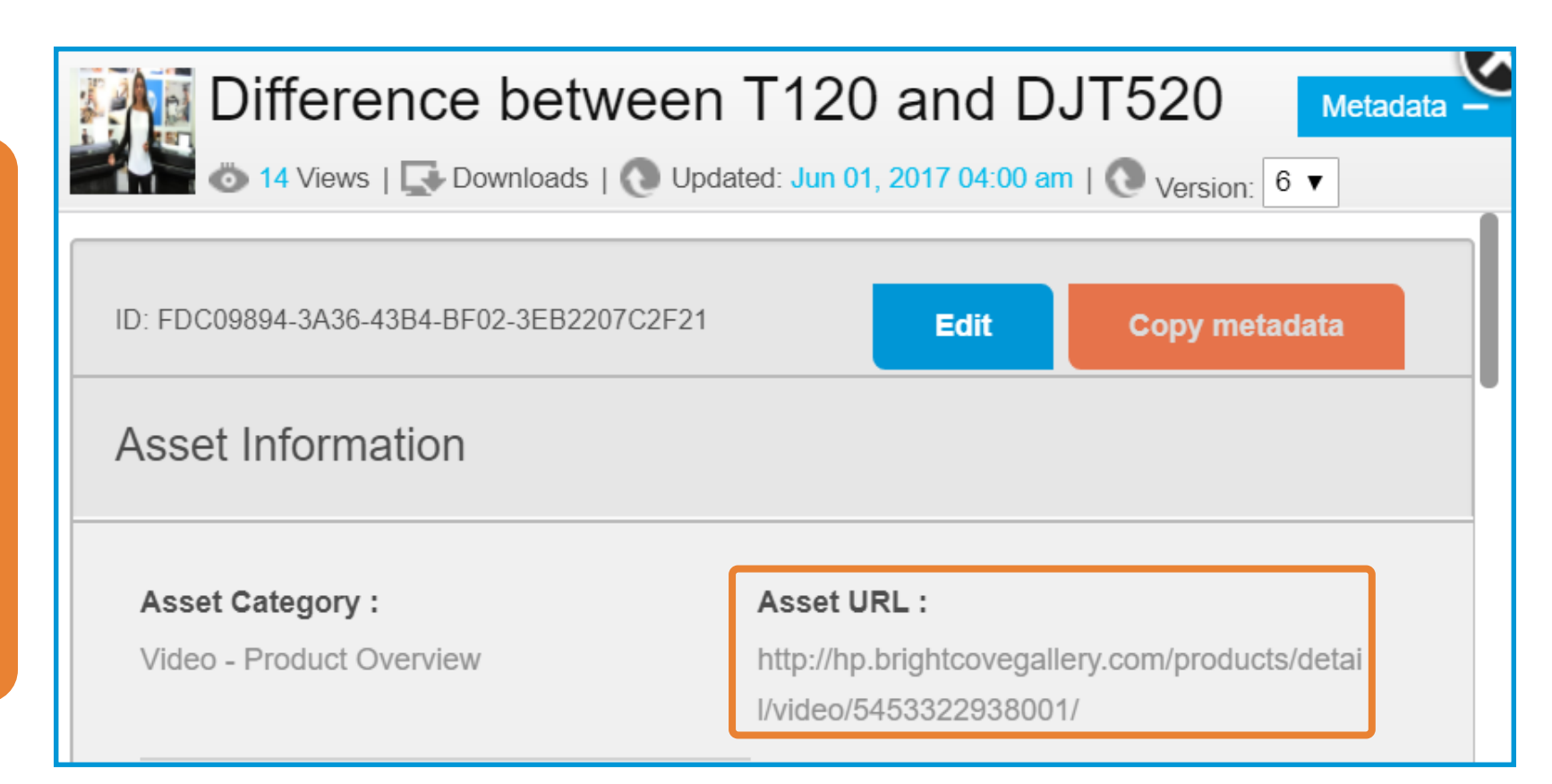

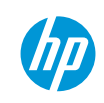

### Video publishing

Metadata key fields

| Metadata field                   | Description                                                                                                    |
|----------------------------------|----------------------------------------------------------------------------------------------------|
| BC share to Gallery              | TRUE -> Your video will appear on the HP Video Gallery ( <u>www.hp.com/qo/videos</u> )<br>FALSE = Your video will still publish to Brightcove and if certain requirements are met it will be shared with downstream publishers but<br>will <b>not</b> display in the Video Gallery. |
| Brightcove account               | Represents the business unit to which your content pertains. (Needs to be selected first as the other BC fields are interconnected)                                                                                                    |
| Brightcove channel               | Channel in which the asset should be published in Video Gallery ( <u>www.hp.com/go/videos)</u>                                                                                                    |
| Brightcove channel category      | Category in which your video will be posted inside the chosen Channel                                                                                                    |
| Brightcove channel sub-category  | Sub-Category in which your video will be posted inside the chosen Channel                                                                                                    |
| Brightcove ending time           | Date when the video should be removed from Brightcove/ HP Video Gallery                                                                                                    |
| Brightcove starting time         | Date when the video should be posted to Brightcove/ HP Video Gallery                                                                                                    |
| BC featured                      | True $ ightarrow$ determines the video to be published on the first page of your selected Video Gallery channel                                                                                                    |
| BC related link labels/playlists | Links to product/video related webpage or a group of videos; will appear right under video description on the Video Gallery Page                                                                                                    |
| BC viral distribution            | TRUE -> Your video should have sharing options enabled (i. e.: a user can share/embed the video on another page)                                                                                                    |
| BC thumbnail stamp               | Video thumbnails let people see a quick snapshot of your video. Brightcove will automatically choose a screenshot, but a specific<br>time/screen that is considered most relevant to the content can be selected                                                                    |
| Caption file                     | Text file / script for a video, preferably in XML format. Submit a ticket to helpdesk to get information about specific file requirements.                                                                                                    |

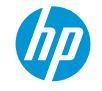

# Support

### Asset Hub Support

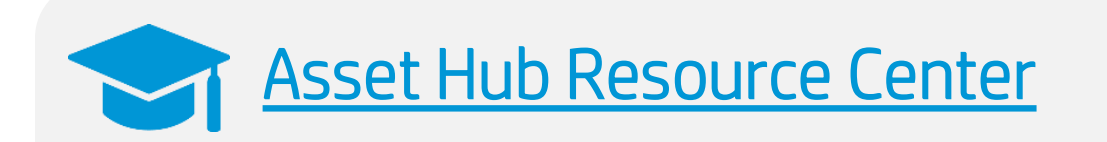

#### You will find:

- Training Decks
- Video tutorials
- Live training calendar
- News
- FAQs

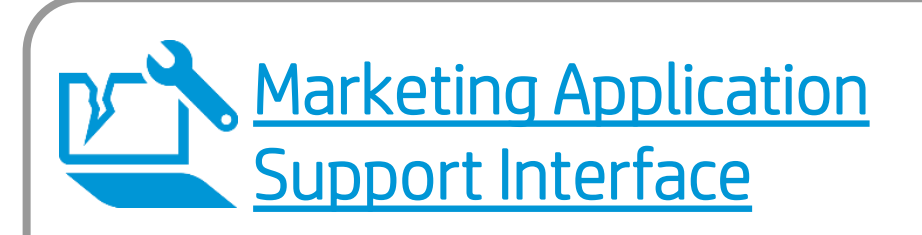

Raise a ticket for:

- Access issues
- Technical issues
- Enhancement suggestions
- Content Management Support

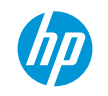